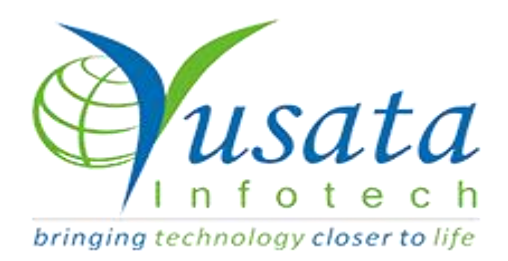

# RELEASE NOTES

# TASKS

| Functionality | Roles Permissions & Synchronization |
|---------------|-------------------------------------|
| Completed     | WIRELESS FORMS/ YLogForms           |

# Verified and Released On

12 Jan 2023, 23 Jan 2023

# **Objectives and Steps**

## **OVERVIEW & PURPOSE**

YLogForms is a platform to help use of wireless forms with custom features.

Login to the portal with a user who can add/edit the roles.

- Go to Settings.Select Roles
- Click on + icon to add a new custom role.
- Give a Role Name and Role Description
- Click on Next.Navigated to Permission screen.
- Expand the Wireless Form Menu.
- Select Forms and expand it.
- Choose the Form Name.Expand it.
- Check and uncheck the Read and Write permissions for Add,Inactive,Export,Edit,Datatable,View,File Upload
- Click on Next.
- On User Mapping screen, select the desired user from LHS to RHS
- Click on Submit
- Login to YLogForms with the user with custom role
- Users with Custom Role have access to selected menus.
- Go to Wireless Form and under Forms select the above modified WF
- Selected options/icons should be displayed for that particular form.
- Users with a custom role should be able to see this WF with already selected options/icons.
- There should be sync between Portal and YLogApp w.r.t the permissions selected for WF and when the user with custom role login to YLogApp.

|                                  | 2                |                  |        |      |
|----------------------------------|------------------|------------------|--------|------|
| Role Information                 | Permission       | User Map         | ping   |      |
| Role Name                        | Role Description |                  |        |      |
| Criteria By Department           | Self             |                  |        |      |
| Transportation(TRANSPORTATION) - |                  |                  |        |      |
| Role                             | Users            |                  |        |      |
| Select Role -                    |                  | Select User -    |        |      |
| Device                           | Vehicle          |                  |        |      |
| Select Device -                  |                  | Select Vehicle - |        |      |
|                                  |                  |                  | Cancel | Next |

#### Add Role

| Add Role Menu Mapping |            | HEANN H | 66 66 64     | × |
|-----------------------|------------|---------|--------------|---|
| Role Information      | Perm       | vission | User Mapping |   |
| Import From<br>Select | Read Write |         | Home Screen  | • |
| Dashboard             | C Read     | Vrite   |              | + |
| Resources             | Read       | Write   |              | + |
| <b>Q</b> Dispatch     | C Read     | Write   |              | + |
| Ø JRM                 | Read       | Write   |              | + |
| Account               | Read       | Write   |              | + |
| O Settings            | C Read     | U Write |              | + |
| Logs                  | C Read     | U Write |              | + |
| Reports               | Read       | U Write |              | + |
| Alerts                | 🗌 Read     | Urite   |              | + |
| Q Wireless Form       | Read       | Write   |              | + |
| 😫 Dealers             | Read       | C Write |              | + |
| � Support             | Read       | Write   |              | + |

## Update Permissions

| SH ORDER ITEM SCAN_QA   |                         | 🗹 Read 🛛 🗍 Write           |                          |
|-------------------------|-------------------------|----------------------------|--------------------------|
| Add Wsh Order Item Scan | Inactive Wsh Order Item | Z Export Wsh Order Item    | Edit Wsh Order Item Scan |
| Qa                      | Scan Qa                 | Scan Qa                    | Qa                       |
| Datatable Wsh Order     | View Wsh Order Item     | File Upload Wsh Order Item |                          |
| Item Scan Qa            | Scan Qa                 | Scan Qa                    |                          |

## Change Preferences

| Dashboard        | Read | Write   | +                |
|------------------|------|---------|------------------|
| & Resources      | Read | Write   | +                |
| • Dispatch       | Read | Write   | +                |
| JRM              | Read | Write   | +                |
| J Account        | Read | U Write | +                |
| O Settings       | Read | U Write | +                |
| ● Logs           | Read | Write   | +                |
| Reports          | Read | Write   | +                |
| Alerts           | Read | U Write | +                |
| G Wireless Form  | Read | Write   | +                |
| St Dealers       | Read | Write   | +                |
| <b>%</b> Support | Read | Write   | +                |
| Peripherals      | Read | Write   | +                |
|                  |      |         | Cancel Back Next |

Next Button

| dit Role Menu Mapping(Custom-Role) |            |                          |  |
|------------------------------------|------------|--------------------------|--|
| 0                                  | <b>Q</b>   | <b>(</b>                 |  |
| Role Information                   | Permission | User Mapping             |  |
| User Search                        | Us         | ser Search               |  |
| 002, Driver (PELEMP224)            |            | Vendor1, Shweta (100219) |  |
| 003, Driver (PELEMP225)            |            |                          |  |
| 004, Driver (PELEMP226)            |            |                          |  |
| 005, Driver (PELEMP227)            |            |                          |  |
| 🗆 006, Driver (Driver006)          | <          |                          |  |
| 007, Driver (Driver007)            |            |                          |  |
| 008, Driver (Driver008)            |            |                          |  |
| 1, Codriver (21)                   |            |                          |  |
| 1, Mansi Sep(PELEMP201)            |            |                          |  |
| □ 1, Test (PELEMP347)              |            |                          |  |
| 0 1071, Driver (PELEMP346)         |            |                          |  |
| 1117, Driver (PELEMP303)           |            |                          |  |
| 1201, Driver (PELEMP233)           |            |                          |  |
| 1202, Driver (PELEMP234)           |            |                          |  |
|                                    | <u>s</u>   |                          |  |

Submit Button

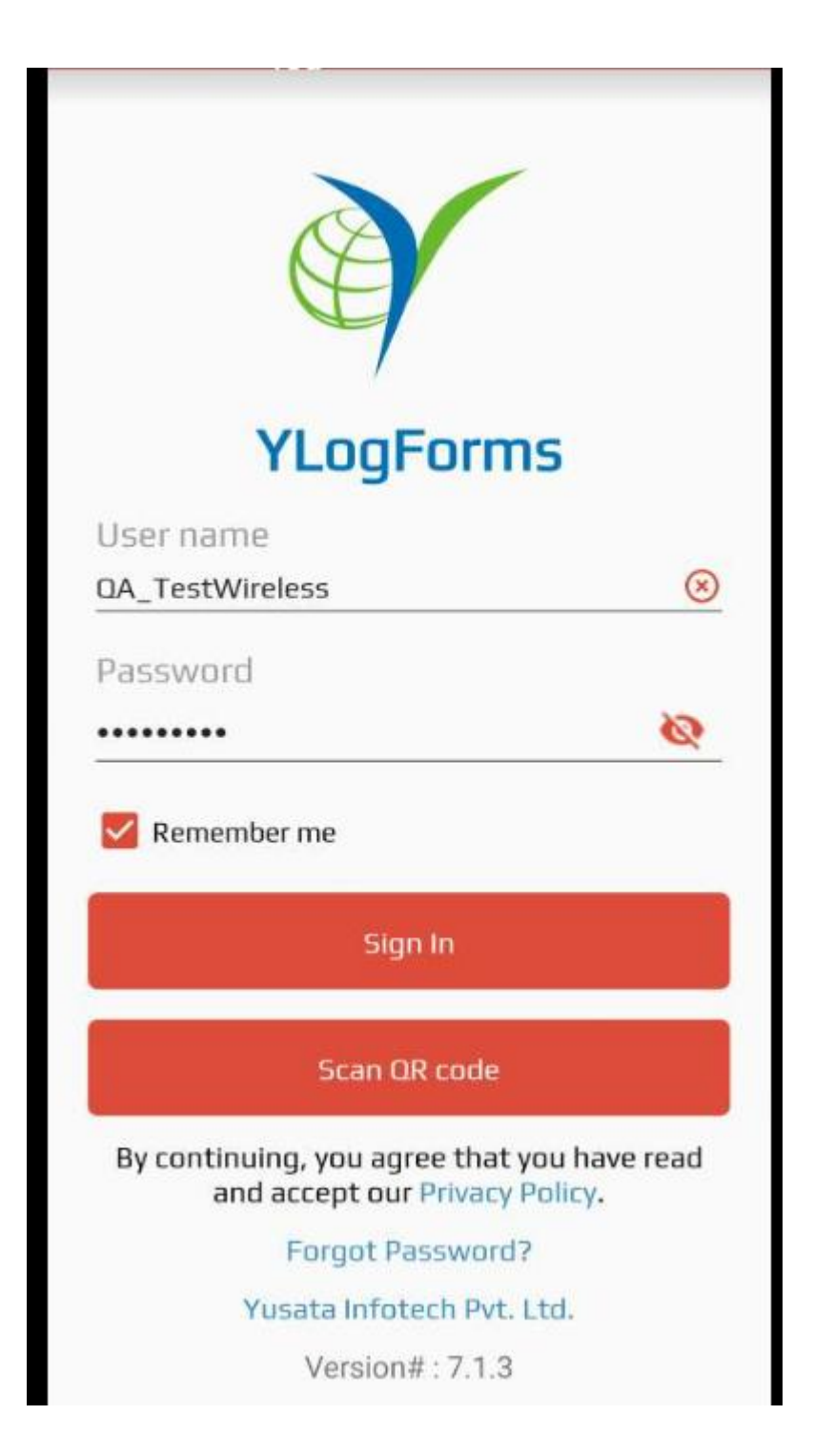

Login Screen

|     |    | Y١ | .00 | jFo | orn | ns |    |    |    |
|-----|----|----|-----|-----|-----|----|----|----|----|
| VSH | OR | DI | ER  | П   | EM  | S  | CA | N. | Q/ |

100

| Bar | Cod | e |
|-----|-----|---|
| 001 | 000 | ~ |

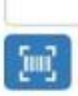

QR Scan

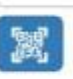

Both Bar & QR

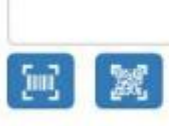

Item Details

|   | Line# | ltem# |
|---|-------|-------|
| 1 | 1     | QR    |
|   |       | X     |

Selected WF

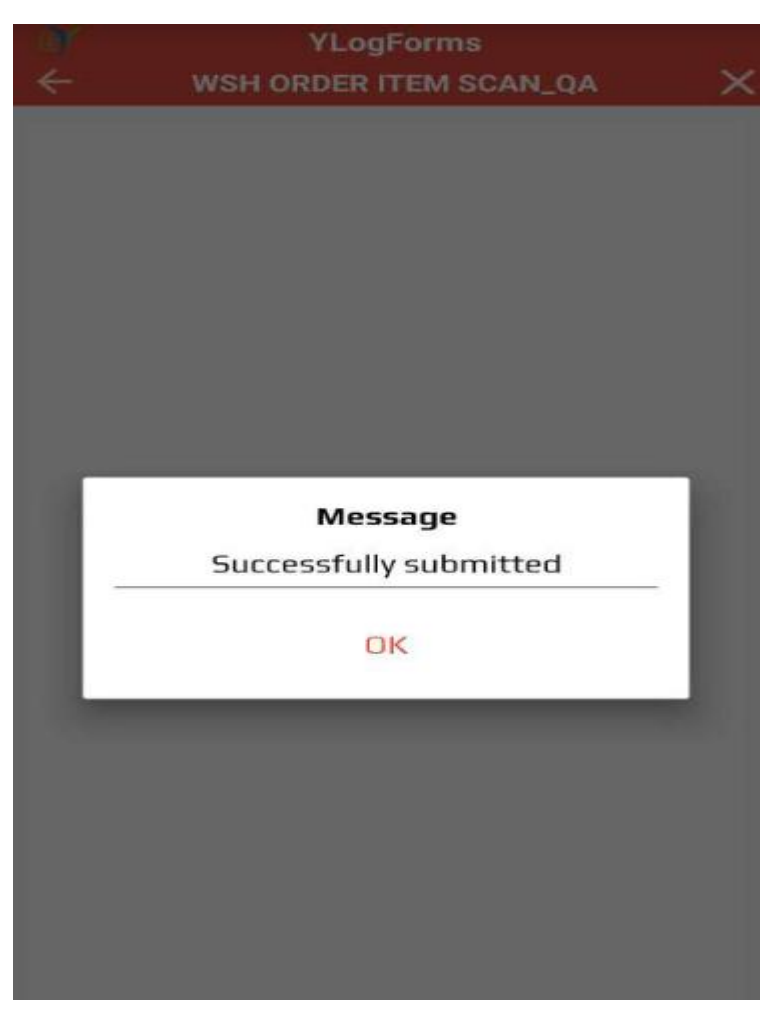

Submitted WF

| a,                          | YLogForms              |  |  |  |
|-----------------------------|------------------------|--|--|--|
| 😑 🛛 wsh order item sc 🛗 📽 😌 |                        |  |  |  |
| Search here                 |                        |  |  |  |
| Bar Code                    | Ds                     |  |  |  |
| QR Scan                     | Fd                     |  |  |  |
| Both Bar & QR               | Dd                     |  |  |  |
| Item Details                | 1 Record               |  |  |  |
| Item1                       | 1 Record               |  |  |  |
| Item3                       | 1 Record               |  |  |  |
| Submitted By                | 23Jan, QA              |  |  |  |
| Submitted On                | 02/02/2023 03:46:41 PM |  |  |  |
| Action                      | 0                      |  |  |  |
| Bar Code                    | 30-111422A             |  |  |  |
| QR Scan                     | 30-111422A             |  |  |  |
| Both Bar & QR               | 30-111422A             |  |  |  |
| Item Details                | 4 Records              |  |  |  |
| Item1                       | 2 Records              |  |  |  |
| Item3                       | 3 Records              |  |  |  |

Disabled Edit and Delete Icons.

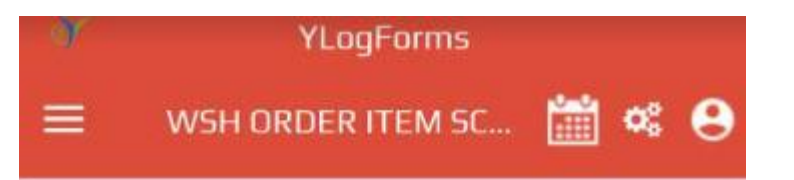

### Search here..

| Submitted On  | 02/02/2023 03:46:41 PM                              |
|---------------|-----------------------------------------------------|
| Action        | ø                                                   |
|               |                                                     |
| Bar Code      | 30-111422A                                          |
| QR Scan       | 30-111422A                                          |
| Both Bar & QR | 30-111422A                                          |
| Item Details  | 4 Records                                           |
| Item1         | 2 Records                                           |
| Item3         | 3 Records                                           |
| Submitted By  | driver, 10nov main                                  |
| Submitted On  | 12/27/2022 05:41:53 PM                              |
| Action        | ø                                                   |
|               | Shweta Singh Uno Official<br>Yusata Sanganer Jaipur |
|               | Rajasthan India Aaaaaaaaa                           |
|               | aaaaaaaaaaaaaaaaaaaaaaaaaaaaaaaaaaaaaa              |
|               | аааааааааааааааааа                                  |
|               | аааааааааааааааа                                    |
| Day Carda     | aaaaabbbbbbbbbbbbbbbbbbbbbbbbbbbbbbbbbb             |
| Barcode       | 000000000000000000000000000000000000000             |

Only View Icon Available